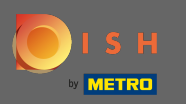

Besuchen Sie zuerst Ihre DISH Order Website des Restaurants und kopieren Sie Ihre URL.

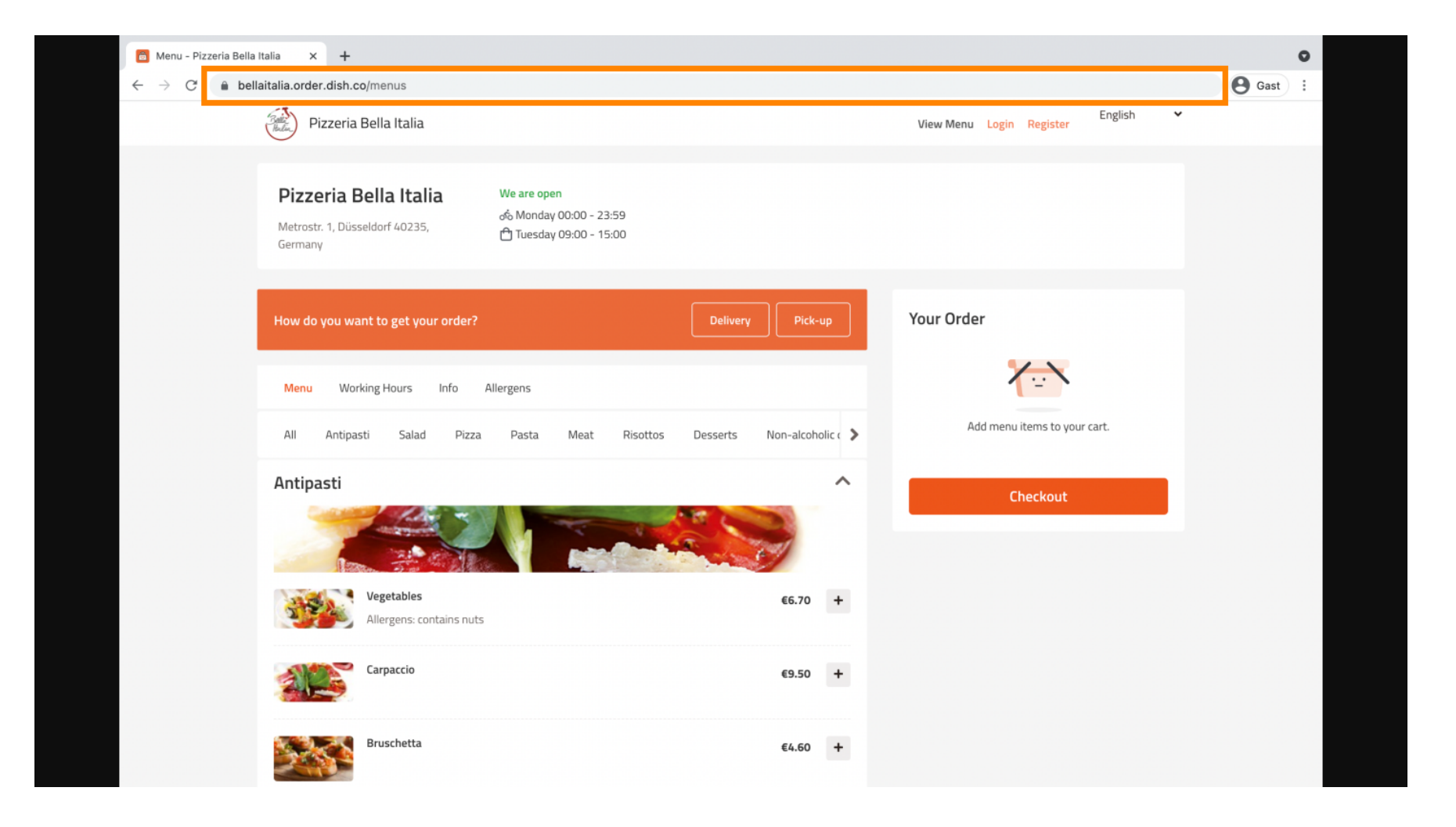

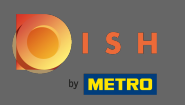

Der nächste Schritt besteht darin, sich bei Ihrem Instagram-Konto anzumelden und auf Profil bearbeiten zu klicken.

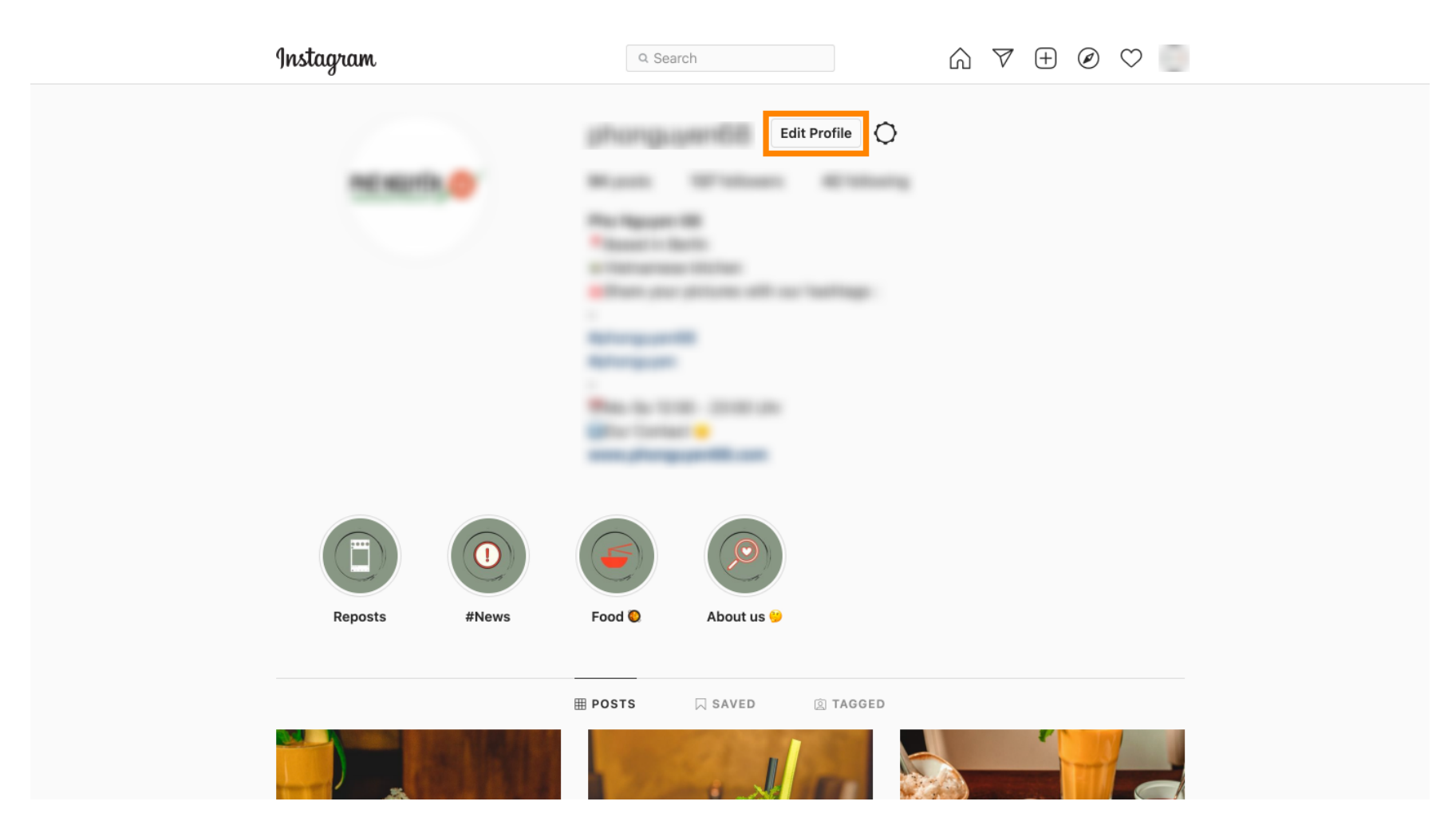

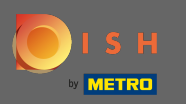

Fügen Sie nun Ihren kopierten Link im Website -Feld ein/tippen Sie ihn ein.

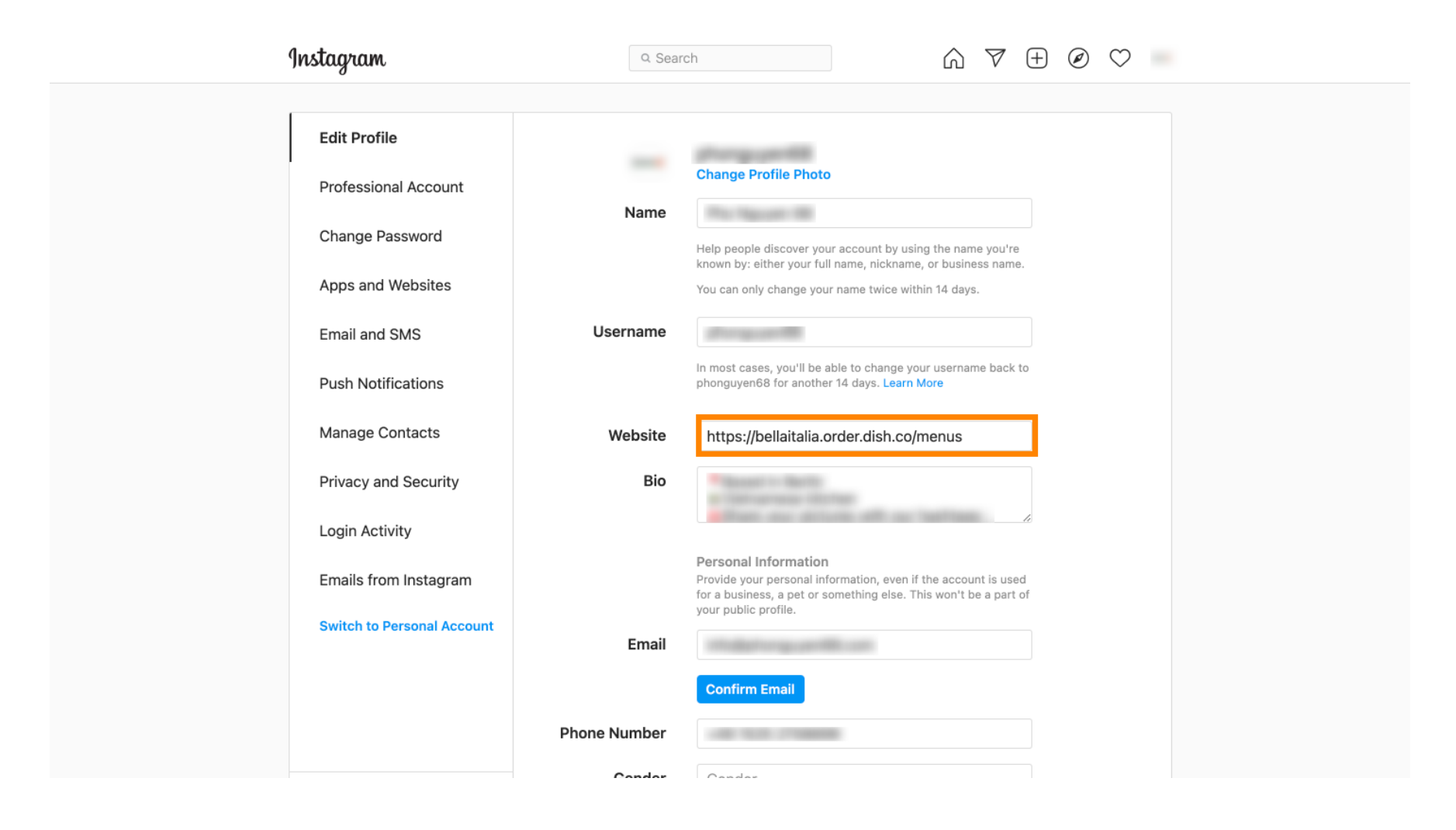

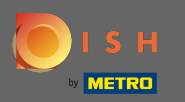

Scrollen Sie nach unten und klicken Sie auf Senden , um Ihre Einstellungen zu speichern.

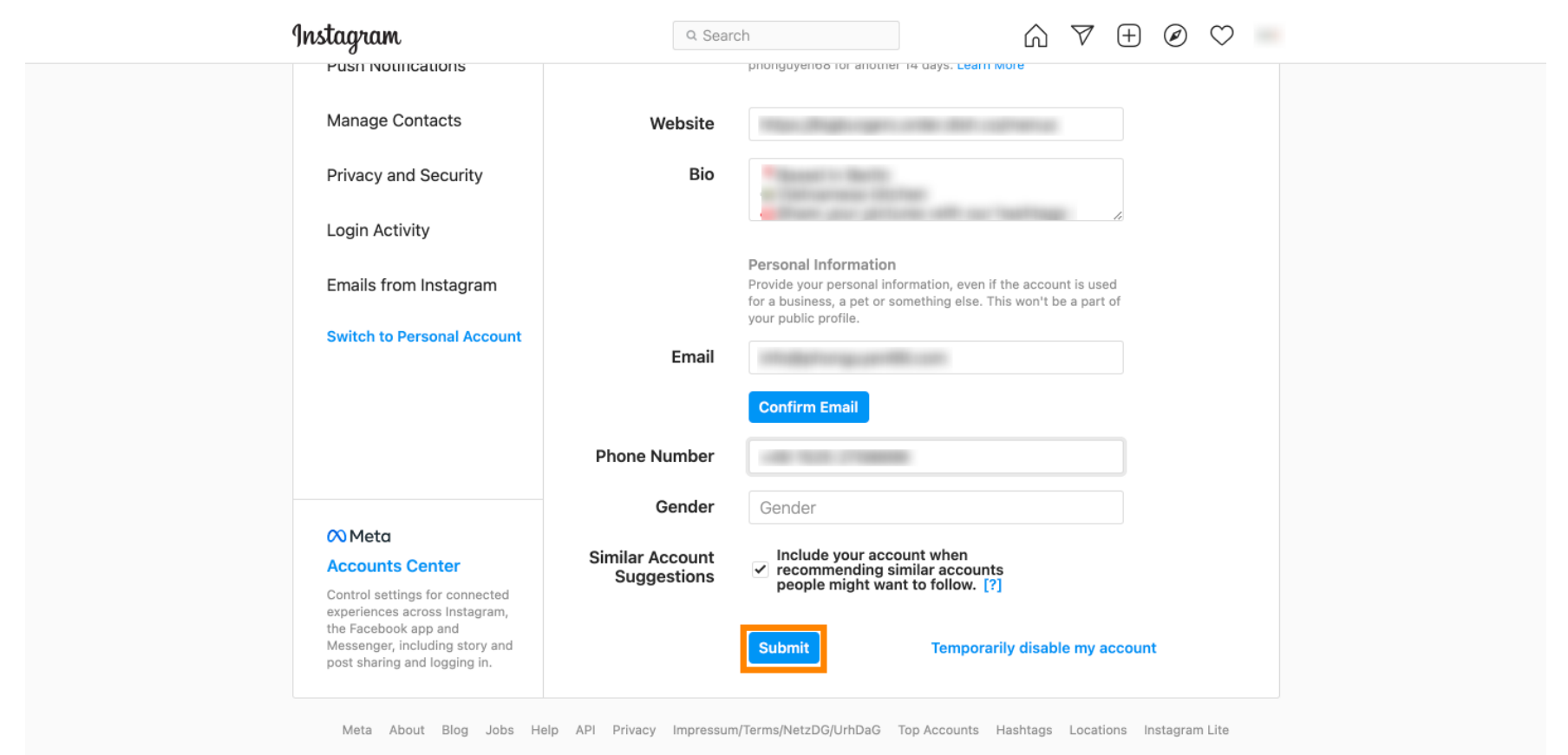

English  $\lor$  © 2021 Instagram from Meta

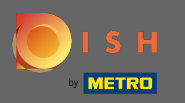

6 Gehen Sie zurück zu Ihrem Profil und klicken Sie auf den Link, um zu prüfen, ob der Link funktioniert.

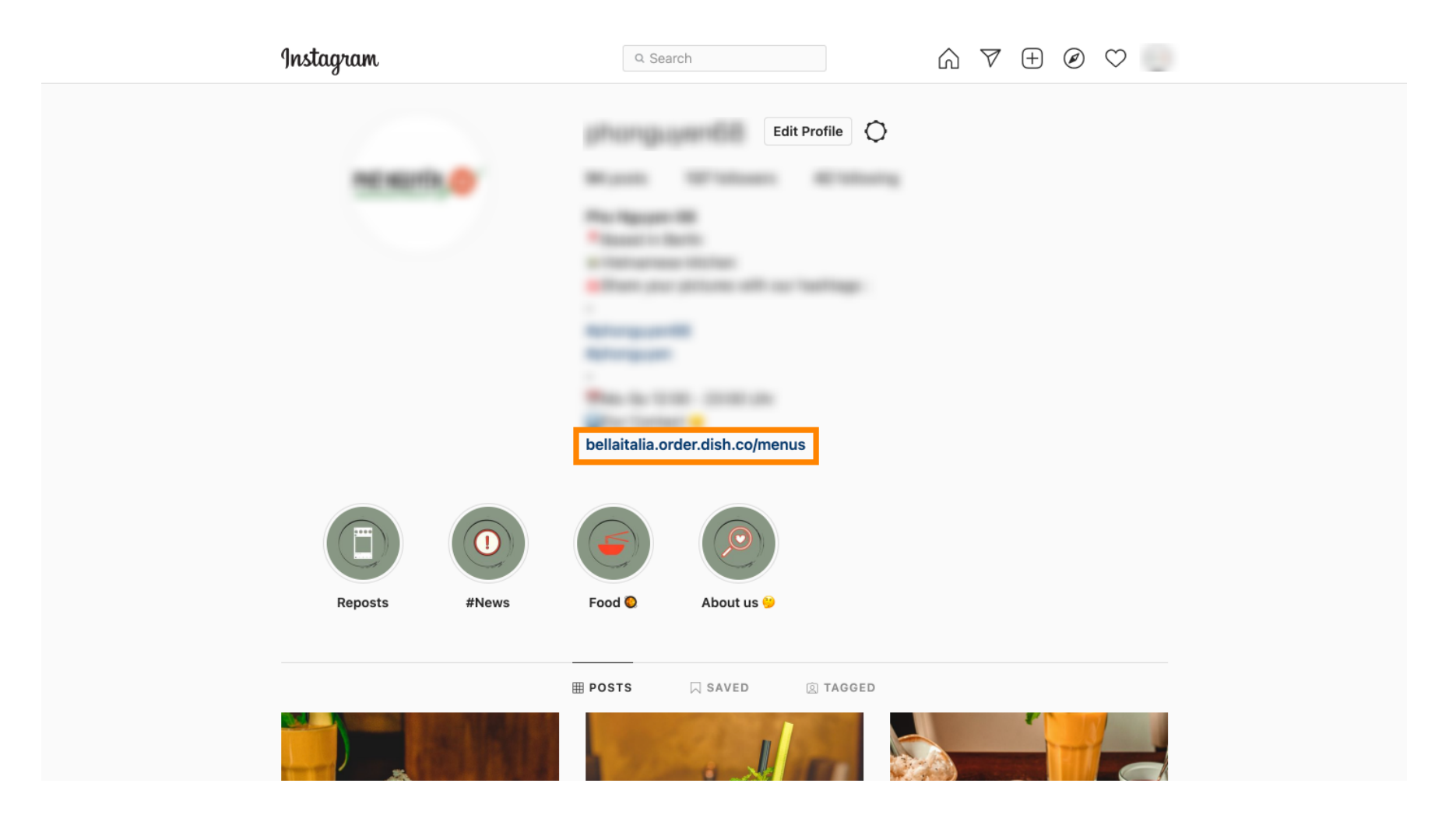

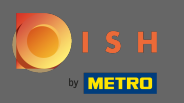

 $(\mathbf{i})$ 

Das ist es. Sie haben Ihre DISH-Bestellwebsite erfolgreich mit Ihrem Instagram-Konto verknüpft.

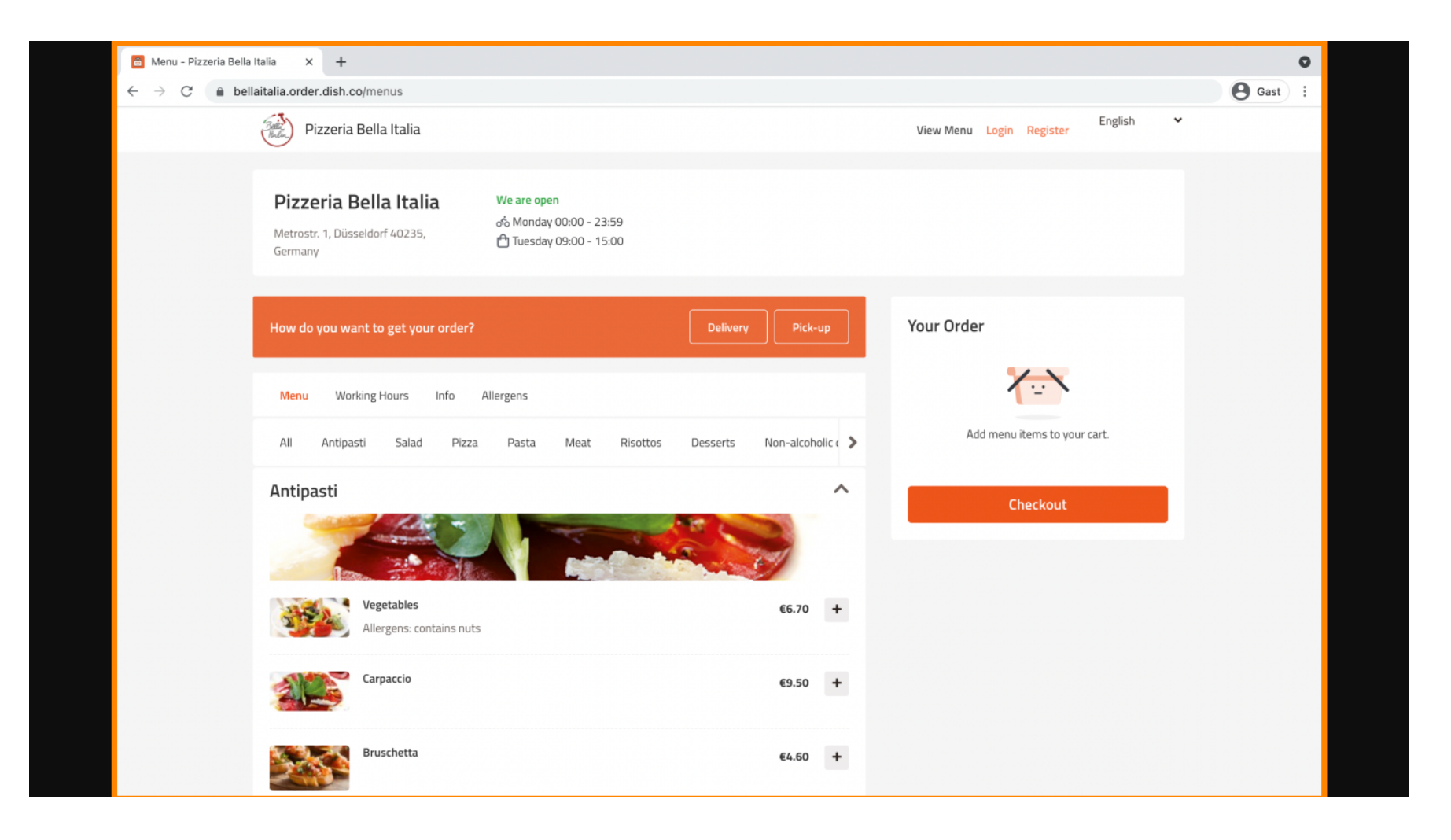